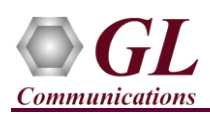

## If this is your First-Time-Use of MAPS<sup>TM</sup> GnGp, then we recommend you follow all the steps explained in MAPS-GnGp-Quick-Install-Guide to install MAPS<sup>TM</sup> GnGp application before proceeding with the steps below

## Verification

Functional verification of MAPS<sup>™</sup> GnGp application requires a system with 2 NIC cards for loopback testing. MAPS<sup>™</sup> GnGp is configured as **GGSN** [Gateway GPRS Support Node] on one NIC and **SGSN** [Serving GPRS Support Node] on the other.

Note down the IP address of NIC1 and NIC2 on the Test PC, and in this example the IP addresses used and configured are:

- ▶ NIC1 IP address is 192.xx.xx.38, and configured as GGSN
- ▶ NIC2 IP address is 192.xx.xx.29, and configured as SGSN

<u>Note:</u> The "Warranty Error" as shown in the figure may be prompted, when the user tries to start the testbed, then you may not have installed the Warranty licenses or the license has been expired.

<u>Note:</u> Ensure that latest warranty license (GLSupportWarrantyLicenseInstaller.exe) is installed and confirm that PKS166 MAPS UMTS GnGp is listed in Warranty Application List. Refer to *MAPS-UMTS-GnGp-Quick-Install-Guide* 

## First MAPS<sup>™</sup> GnGp (GUI) configured as GGSN

- Right-click on *MAPS-GnGp* application shortcut icon created on the desktop and select 'Run as Administrator' to invoke the application. The first instance of MAPS<sup>™</sup> is configured for *Call Reception*.
- While invoking the first MAPS-GnGp instance, verify the following in the Protocol Selection window -
  - > Protocol Standard is set to UMTS GnGp
  - Protocol Version to 3GPP
  - Select Node as GGSN. Click Ok

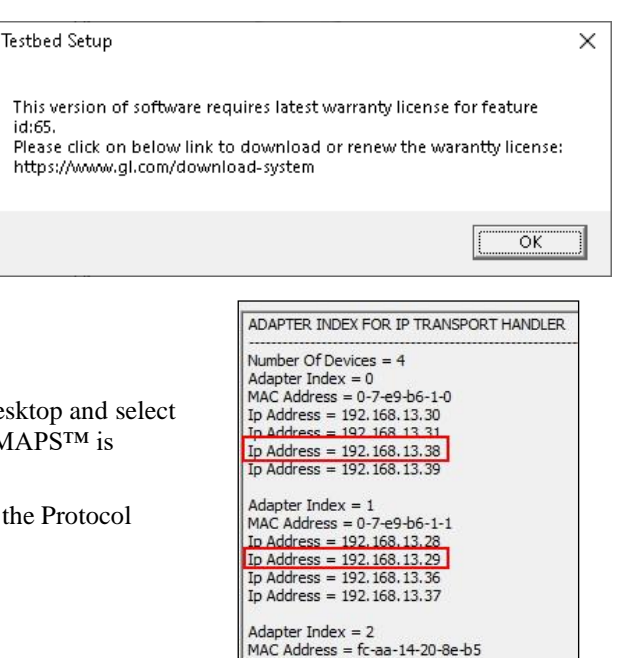

Ip Address = 192.168.13.27 Ip Address = 192.168.13.32

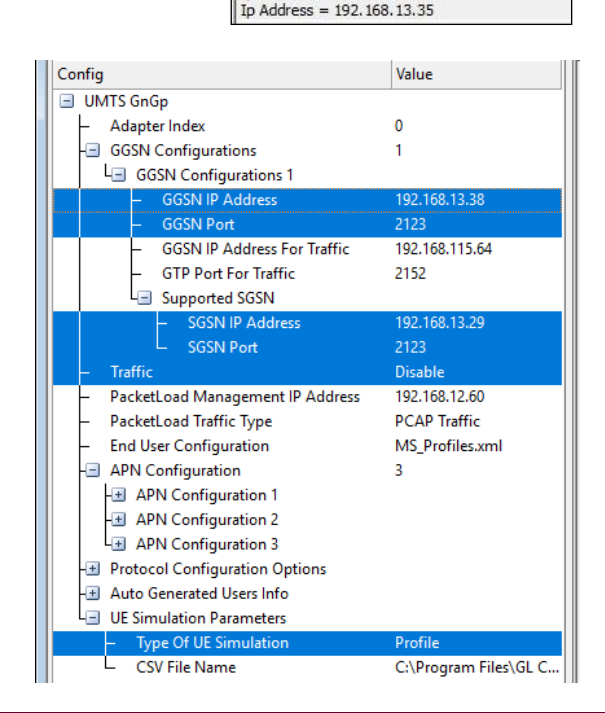

- By default, <u>Testbed Setup</u> window is displayed. Click *m* and select TestBedDefault and check for the parameter default values as listed below:
  - The Display Adapter Info option from the Help menu displays all the network adapters available in the system. Choose and set the Adapter Index value displayed against the IP address in use.
  - Set **GGSN IP Address** to 192.xx.xx.38 (NIC1 IP address)
  - Set GGSN Port to 2123
  - Set SGSN IP address to 192.xx.xx.29 (NIC2 IP address)
  - > By default, SGSN Port to 2123
  - > Set Traffic to Disable.
  - Click Save button and overwrite the TestBedDefault configuration file.

818 West Diamond Avenue - Third Floor Gaithersburg, MD 20878

(V) 301-670-4784 (F) 301-670-9187 Web Page: http://www.gl.com/ E-Mail Address: info@gl.com

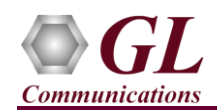

• On the same MAPS-GnGp main window, from Configuration menu → select Incoming Call Handler Configuration and invoke the window. Verify that GGSNSessionControl.gls script is set against Create PDP Context Request message. Exit from the window.

| 🔐 MAPS (Message Autor          | nation Protocol Simulation) GGSN (UMT                                | S GnGp 3GPP ) - [Incoming | _ 🗆 🗙    |
|--------------------------------|----------------------------------------------------------------------|---------------------------|----------|
| <u>Configurations</u> Emulator | <u>Reports</u> Editor <u>D</u> ebug Tools <u>W</u> indows <u>H</u> e | ⊧lp                       | _ & ×    |
| 🔯 🖉 🎭 🔌 🖡 🤗 🧏 🎺 🐒 🗟 🔓 🔓 😤 🖉    |                                                                      |                           |          |
|                                |                                                                      |                           |          |
| Message Name                   | Script Name                                                          | Scripts                   |          |
| Create PDP Context Request     | GGSNSessionControl.gls                                               | GGSNSessionControl.gls    | Sequence |
|                                |                                                                      |                           | ◯ Random |

Testbed Setup - TestBedDefault

## Second MAPS<sup>™</sup> GnGp (GUI) configured as SGSN

- Right-click on *MAPS-GnGp* application shortcut icon created on the desktop and select 'Run as Administrator' to invoke the application. The Second instance of MAPS<sup>™</sup> is configured for *Call Generation*.
- While invoking the second MAPS-GnGp instance, verify the following in the Protocol Selection window
  - Protocol Standard is set to UMTS GnGp
  - Protocol Version to 3GPP
  - Select Node as SGSN
  - Click Ok
- By default, <u>Testbed Setup</u> window is displayed. Click
   and select TestBedDefault and check for the parameter default values as listed below:
  - The Display Adapter Info option from the Help menu displays all the network adapters available in the system. Choose and set the Adapter Index value displayed against the IP address in use.
  - Set SGSN IP address to 192.xx.xx.29(NIC2 IP address)
  - > By default, SGSN Port is set to 2123
  - Set GGSN IP Address to 192.xx.xx.38 (NIC1 IP address)
  - > By default, GGSN Port is set to 2123
  - Set Traffic to disable.
  - Click Save button and overwrite the TestBedDefault configuration file.

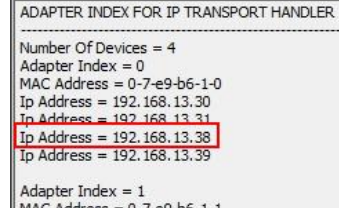

MAC Address = 0-7-e9-b6-1-1 Ip Address = 192,168,13,28 Ip Address = 192,168,13,29 Ip Address = 192,168,13,36 Ip Address = 192,168,13,37

 $\begin{array}{l} \mbox{Adapter Index} = 2 \\ \mbox{MAC Address} = fc-aa-14-20-8e-b5 \\ \mbox{Ip Address} = 192, 168, 13, 27 \\ \mbox{Ip Address} = 192, 168, 13, 32 \\ \mbox{Ip Address} = 192, 168, 13, 35 \\ \end{array}$ 

| Config                                               | Value                                     |  |  |
|------------------------------------------------------|-------------------------------------------|--|--|
| 🖃 UMTS GnGp                                          |                                           |  |  |
| <ul> <li>Adapter Index</li> </ul>                    | 1                                         |  |  |
| - SGSN                                               | 1                                         |  |  |
| La SGSN 1                                            |                                           |  |  |
| <ul> <li>SGSN IP Address</li> </ul>                  | 192.168.13.29                             |  |  |
| <ul> <li>SGSN Port</li> </ul>                        | 2123                                      |  |  |
| <ul> <li>SGSN IP Address For Traffic</li> </ul>      | 192.168.123.161                           |  |  |
| <ul> <li>GTP Port For Traffic</li> </ul>             | 2152                                      |  |  |
| Le Supported GGSN                                    |                                           |  |  |
| <ul> <li>– GGSN IP Address</li> </ul>                | 192.168.13.38                             |  |  |
| └── GGSN Port                                        | 2123                                      |  |  |
| - Traffic                                            | Disable                                   |  |  |
| <ul> <li>PacketLoad Traffic Type</li> </ul>          | PCAP Traffic                              |  |  |
| <ul> <li>PacketLoad Management IP Address</li> </ul> | 192.168.12.60                             |  |  |
| <ul> <li>PacketLoad Traffic Mode</li> </ul>          | GTP To GTP                                |  |  |
| <ul> <li>End User Configuration</li> </ul>           | MS_Profiles.xml                           |  |  |
| - Auto Generated Users Info                          |                                           |  |  |
| <ul> <li>Auto Generated Users</li> </ul>             | Disable                                   |  |  |
| <ul> <li>No Of Users To Be Simulated</li> </ul>      | 40000000                                  |  |  |
| <ul> <li>Starting IMSI</li> </ul>                    | 001013014041741                           |  |  |
| - MSISDN                                             | 3014041741                                |  |  |
| └ Auto Generated End User Configuration              | AutoGeneratedUser_Profile.xml             |  |  |
| Le UE Simulation Parameters                          |                                           |  |  |
| <ul> <li>Type Of UE Simulation</li> </ul>            | Profile                                   |  |  |
| CSV File Name                                        | C:\Program Files\GL Communications Inc\MA |  |  |

GL Communications Inc.
 818 West Diamond Avenue - Third Floor Gaithersburg, MD 20878

(V) 301-670-4784 (F) 301-670-9187 Web Page: http://www.gl.com/ E-Mail Address: info@gl.com

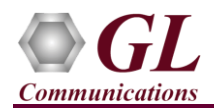

icon on main window, and invoke the Call

- **Start** the testbed on both the MAPS<sup>TM</sup> instances (GGSN and SGSN)
- In the second MAPS-GnGp (SGSN) instance, click the *Call Generation* Generation
- By default, multiple call instances loaded with GnGpSessionControl.gls script and MSProfile00\*\* profiles are displayed. Select the instance loaded with GnGpSessionControl.gls script with MSProfile0001 profile and click <a href="Statt">Statt</a> button and initiate call generation.
- Return to first instance of MAPS-GnGp (GGSN), in the *Call Reception* <sup>SPW</sup> window, observe that the calls are automatically received running the Rx script.
- Wait for the calls to terminate and verify the call flow under the Message Sequence tab at both generation (SGSN) and reception (GGSN) end.
- Uncheck 'Show Latest' option and select any message in the ladder diagram to observe the respective decode message on the right pane for the message.

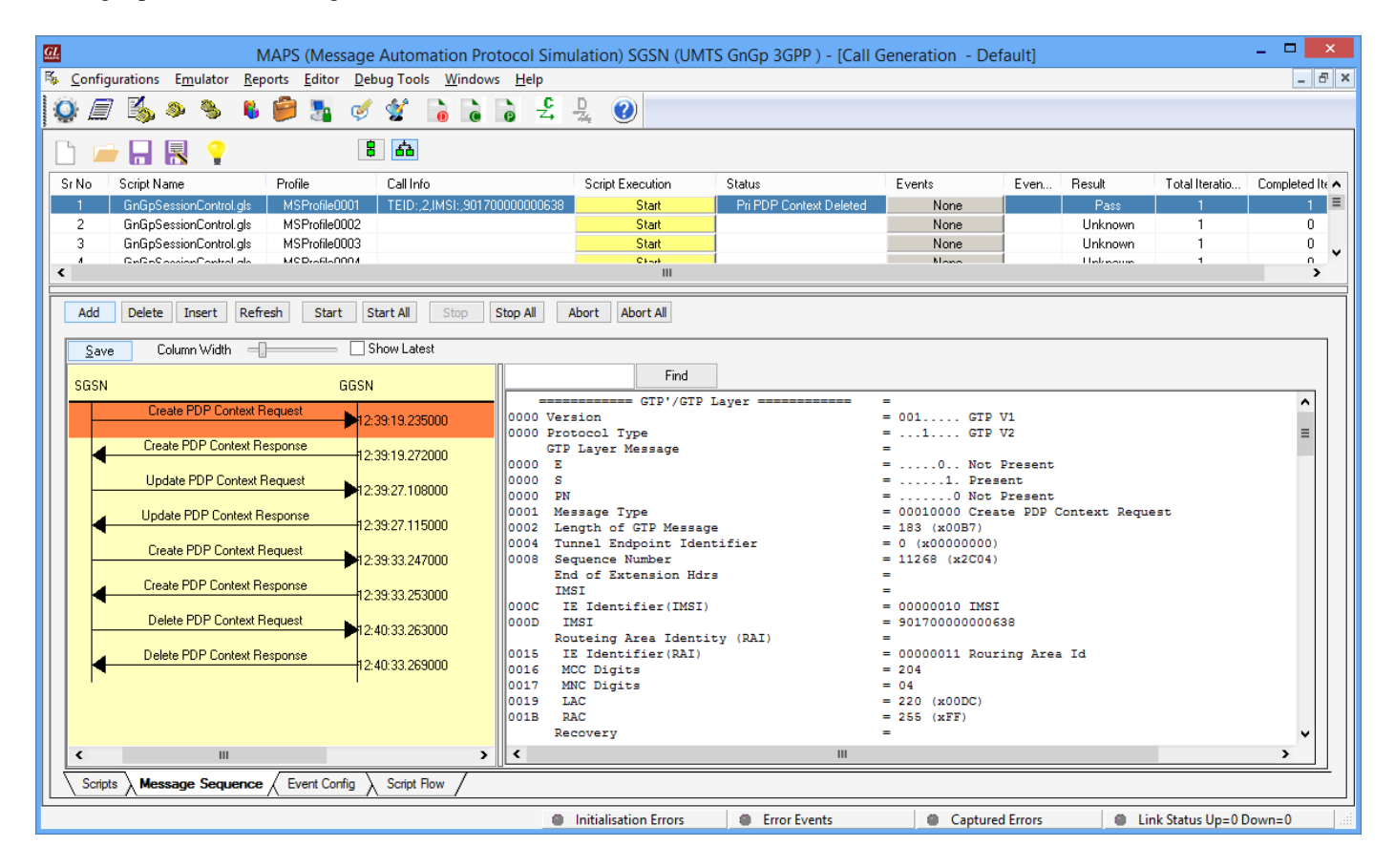

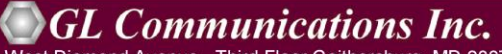

818 West Diamond Avenue - Third Floor Gaithersburg, MD 20878

(V) 301-670-4784 (F) 301-670-9187 Web Page: http://www.gl.com/ E-Mail Address: info@gl.com